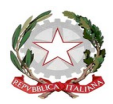

Ministero dell'Istruzione, dell'Università e della Ricerca Istituto Comprensivo "Via Linneo" Via Linneo, 2 – 20145 Milano - Tel. 0288448986 E-mail: <u>miic8f200p@istruzione.it</u> Pec: <u>miic8f200p@pec.istruzione.it</u> sito: <u>www.icvialinneo.edu.it</u>

Circ. n. 283/SS1°g

Milano, 6 giugno 2020

Agli alunni delle classi terze Scuola Secondaria di 1° grado

## Oggetto: Esami conclusivi del primo ciclo di istruzione – Consegna/invio dell'elaborato

La consegna dell'elaborato in formato digitale (art. 3-6 dell'O.M. n. 9 del 16/05/2020 e circ. n. 260 del 20/05/2020) dovrà avvenire entro Venerdì 12 giugno 2020.

Il file potrà essere in formato immagine (JPEG, PNG), video (MP4, MPEG-4), testo (PDF), presentazione (power point, presentazione Google, libre office, open office).

Il file dell'elaborato dovrà essere rinominato come segue: COGNOME-NOME-3sez-TITOLO-ELABORATO

L'elaborato dovrà essere caricato nella Classroom denominata "Esame 2019-2020-Classe-3"

## Accesso, tramite account di Istituto, a Classroom: Esame 2019-2020-Classe-3

Accedere al proprio account di Istituto e aprire l'applicazione Classroom (se è il primo accesso cliccare su STUDENTE)

Apparirà ESAME 2019-2020- CLASSE-3 e il pulsante ISCRIVITI su cui cliccare

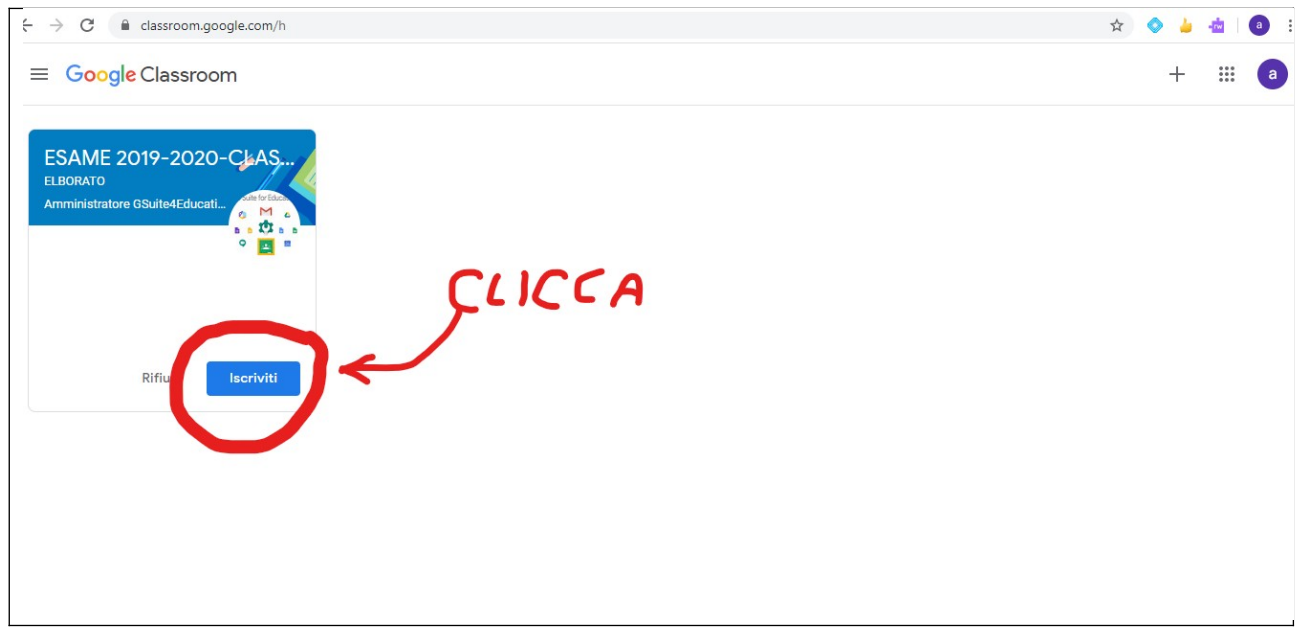

Dopo aver cliccato su **Iscriviti** si aprirà la pagina chiamata "**Stream**", nella quale troverai un messaggio di benvenuto e un nuovo compito assegnato: **Consegna elaborato** 

| ESAME 2019-2020-CLASSE-3                                | Stream Lavori del corso Persone                                                                                                    | <b>:::</b> a |
|---------------------------------------------------------|----------------------------------------------------------------------------------------------------|--------------|
| ESAME 2<br>ELBORATO                                     | 019-2020-CLASSE-3                                                                                                    |              |
| Imminenti<br>Nessun lavoro in scadenz<br>a breve. Bene! | Condividi qualcosa con il corso                                                                                                    |              |
| visualizza tu                                           | Amministratore GSuite4Education                                                                                                    |              |
| 0                                                       | Benvenuto nella Classroom ESAME 2019-2020<br>In questa aula virtuale potrai caricare il tuo elaborato.<br>Le indicazioni su come fare sono riportate nel Compito che ti è stato assegnato, che trovi nel post successivo. |              |

Clicca sul post nuovo compito per entrare nella pagina dedicata. Troverai la data di scadenza (12 giugno), il titolo del compito "Consegna elaborato", le istruzioni per la consegna.

Per caricare e consegnare vai nella sezione Il tuo lavoro e clicca su "Aggiungi o crea"

| ≡ | ESAME 2019<br>ELBORATO | 2020-CLASSE-3                                                                                                    |                                             | *** | a |
|---|------------------------|----------------------------------------------------------------------------------------------------|---------------------------------------------|-----|---|
|   |                        | Consegna elaborato                                                                                                    | H tuo lavoro Assegnato<br>+ Aggiungi o crea |     |   |
|   |                        | Carica il tuo elaborato, utilizzando la funzione "+ Aggiungi o crea"<br>Se l'elaborato lo hai salvato sul tuo pc, mac, smatphone/tablet, iphone/ipad, scegli l'opzione "File"<br>Pol "Seleziona file dal dispositivo"<br>Scegli il file dell'elaborato e clicca su Carica<br>Nella finestra a destra "Itu olavoro" clicca su Consegna<br>Ricorda che l'elaborato deve essere consegnato entro il 12 giugno. | Contrassegna come<br>completato             |     |   |
|   |                        | Commenti sul corso Aggiungi commento per il corso                                                                                                    | Commenti privati                            |     |   |

Per caricare, scegli dove hai salvato l'elaborato, se nel tuo Drive o nel tuo dispositivo

| ≡ | ESAME 2019<br>ELBORATO | -2020-CLASSE-3                                                                                                    |       |                                          |           | *** | a |
|---|------------------------|----------------------------------------------------------------------------------------------------|-------|------------------------------------------|-----------|-----|---|
|   |                        | Scadenza: 12 glu, 23:59<br>Consegna elaborato<br>Amministratore GSuite4Education 11:44 (Ultima modifica: 12:07)                                                                                                    | l tuo | Havoro<br>+ Aggiungi o o<br>Google Drive | Assegnato |     |   |
|   |                        | Carica il tuo elaborato, utilizzando la funzione "+ Aggiungi o crea"<br>Se l'elaborato lo hai salvato sui tuo pc, mac, smatphone/tablet, iphone/ipad, scegli l'opzione "File"<br>Poi "Seleziona file dal dispositivo"<br>Scegli il file dell'elaborato e clicca su Carica<br>Nella finestra a destra "Il tuo lavoro" clicca su Consegna<br>Ricorda che l'elaborato deve essere consegnato entro il 12 giugno. | Crea  | Link<br>File                             |           |     |   |
|   |                        | Commenti sul corso Aggiungi commento per il corso                                                                                                    |       | Presentazione<br>Fogli<br>Disegni        | rive      |     |   |

Se l'elaborato è stato salvato nel tuo dispositivo clicca su File, si aprirà una finestra come nell'immagine. Clicca su Selezione file dal dispositivo

|   | Scadenza:                                     | Inseriso | ci file utilizz | zando Google | e Drive                        | × |           |
|---|-----------------------------------------------|----------|-----------------|--------------|--------------------------------|---|-----------|
| e | Con                                           | Recenti  | Carica          | Il mio Drive | Speciali                       |   | Asseg     |
|   | Amm                                           |          |                 |              |                                |   | orea      |
|   | <br>Carica il tu                              |          |                 |              |                                |   | ome       |
|   | Se l'elabora<br>Poi "Selezi<br>Scegli il file |          |                 |              | Trascina qui i file            |   |           |
|   | Nella fines<br>Ricorda ch                     |          |                 |              | - 0 -                          |   |           |
|   | Commen                                        |          |                 |              | Seleziona file dal dispositivo |   |           |
|   |                                               |          |                 |              |                                |   | nto priva |
|   |                                               |          |                 |              |                                |   |           |
|   |                                               |          |                 |              |                                |   |           |
|   |                                               | Carica   | Annulla         |              |                                |   |           |

Si aprirà una finestra simile a questa. Cerca il file che avrai rinominato con "COGNOME-NOME-3-TITOLO-ELABORATO" e clicca su Apri

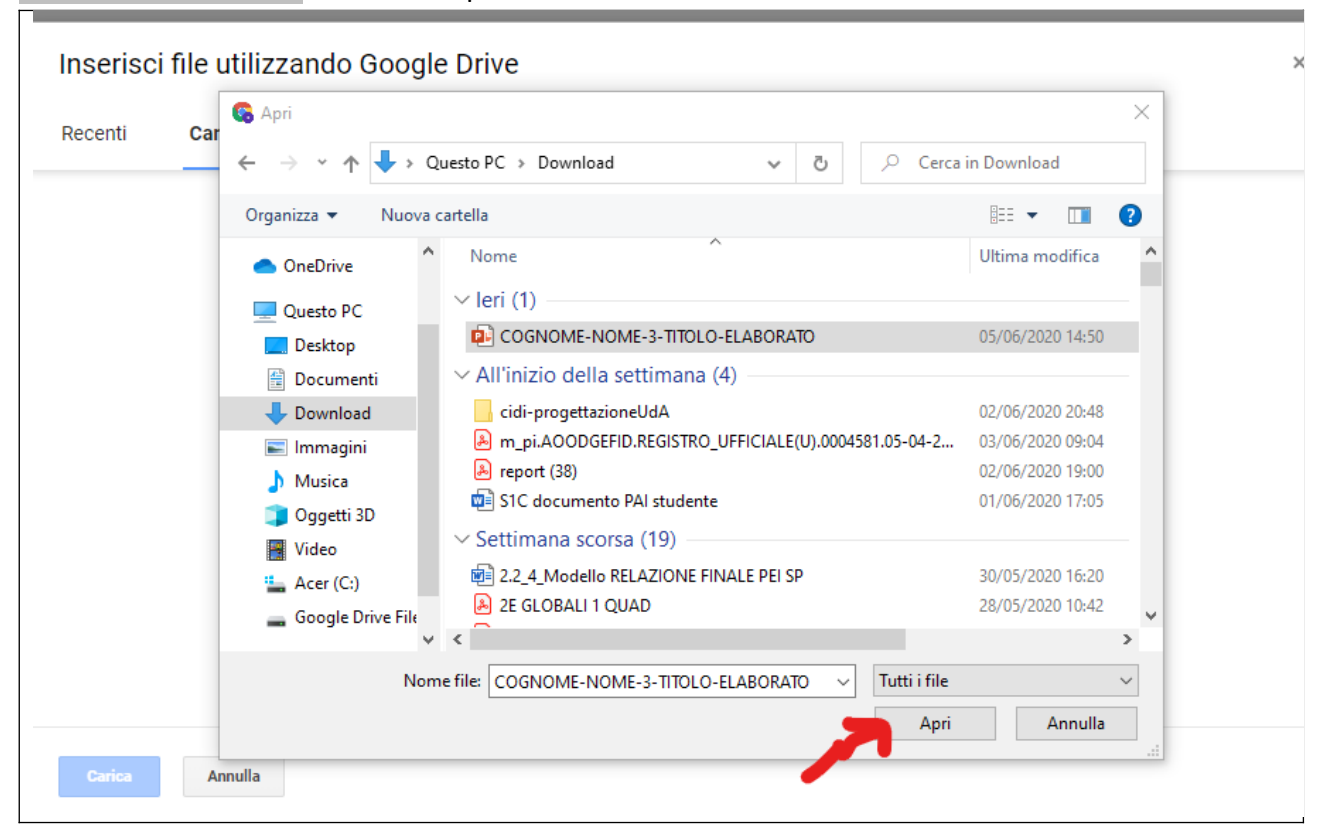

il file dell'elaborato è pronto per essere caricato. Clicca su carica

120-CLASSE

| adenza                               | Inserisci file utilizzando Google Drive    | × |        |
|--------------------------------------|--------------------------------------------|---|--------|
| Con                                  | Recenti Carica Il mio Drive Speciali       |   | As     |
| 🍦 Amr                                | COGNOME-NOME-3-TITOLO-ELABORATO.pptx 8.15M | × | orea   |
| rica il tu<br>l'elabor<br>i "Selez   | Aggiungi altri file                        |   | ome    |
| egli il fil<br>Ila fines<br>corda ch |                                            |   |        |
| •                                    |                                            |   | nto pr |
|                                      |                                            |   |        |
| -                                    | Carica Annulla                             |   |        |
|                                      |                                            | _ |        |

Nella pagina del compito nella sezione il tuo lavoro troverai il compito assegnato caricato e pronto per essere consegnato.

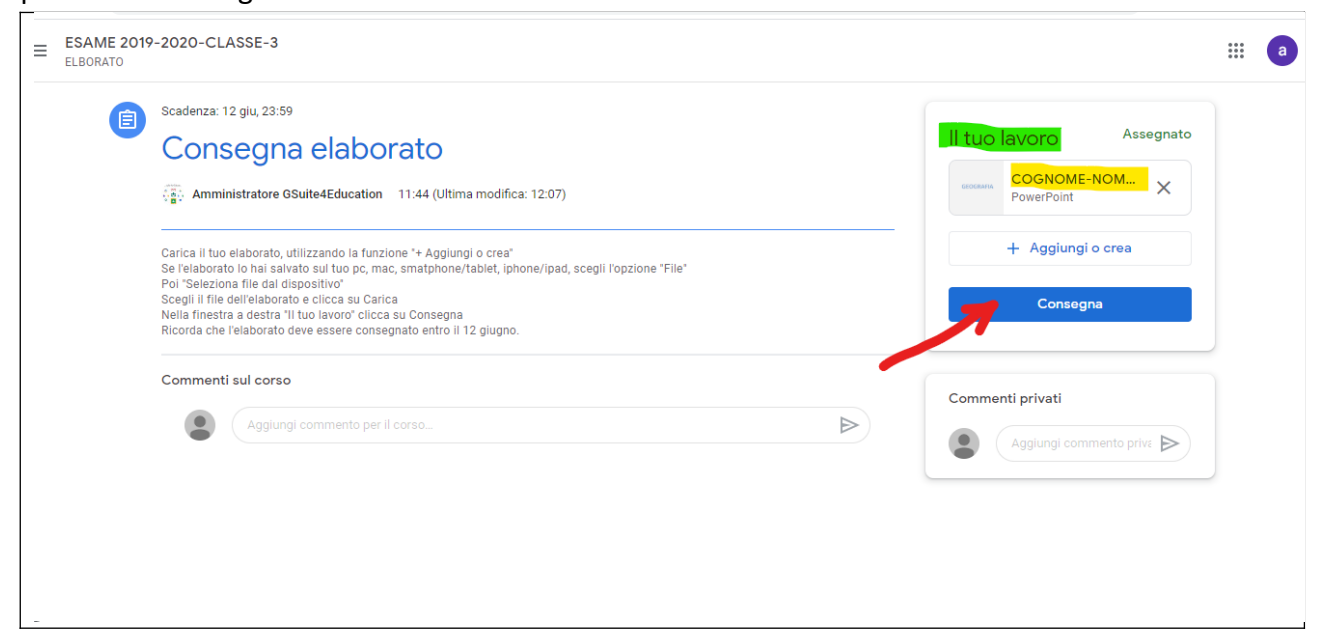

clicca su Consegna per confermare la trasmissione dell'elaborato

| ion 11:44 /Ultimo modifi                               |                                                    |       |                             |
|--------------------------------------------------------|----------------------------------------------------|-------|-----------------------------|
| 1011 11.44 (Ottima moun                                | ca: 12:07)                                         |       | COGNOME-NOM X<br>PowerPoint |
| unzione "+ Aggiungi o<br>, mac, smatphone/tabl         | Consegnare il lavoro?                              |       | + Aggiungi o crea           |
| Oprior                                                 | consegnate in lavoro:                              |       |                             |
| carica<br>licca su Consegna<br>onsegnato entro il 12 g | Verrà inviato 1 allegato per "Consegna elaborato". |       | Consegna                    |
|                                                        | P COGNOME-NOME-3-TITOLO-ELABORATO.pptx             |       |                             |
|                                                        | Annulla Consegna                                   | Comme | nti privati                 |
| per il corso                                           |                                                    |       |                             |

Avvenuta la trasmissione ai tuoi docenti dell'elaborato nella finestra compito, sezione il tuo lavoro troverai la dicitura Consegnati, invece di Assegnati

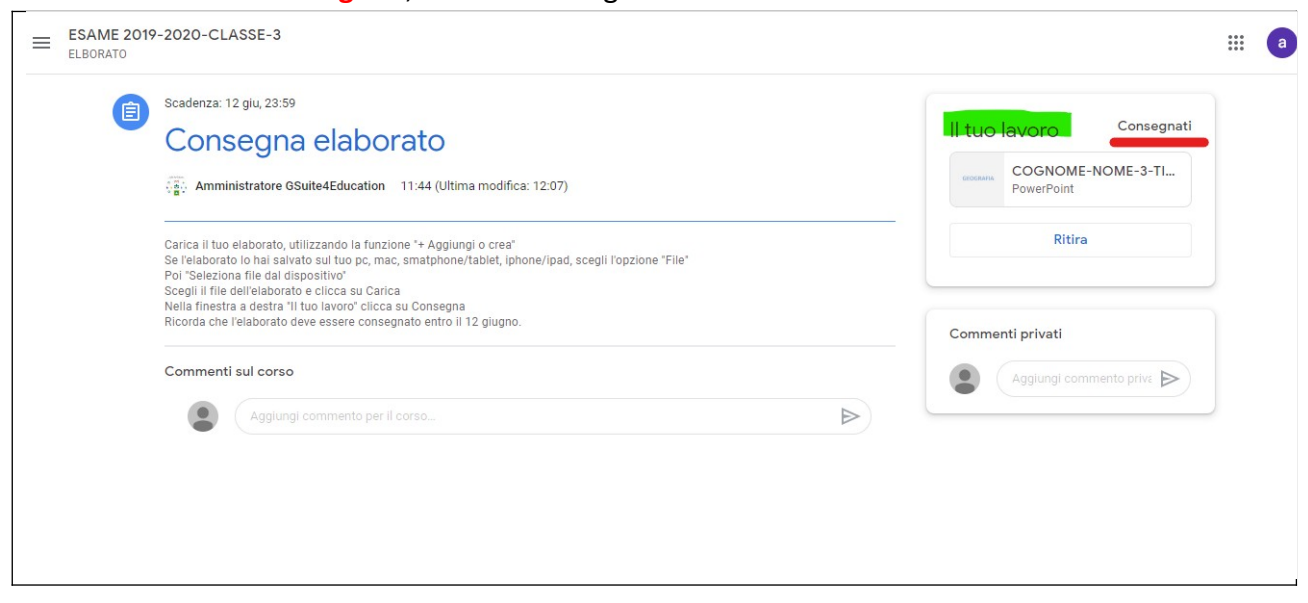

Seguendo questa procedura avrete la certezza di aver consegnato l'elaborato ai docenti della classe rispettando la scadenza stabilita del 12 giugno.

Nella stessa Classroom troverete il post per la Presentazione orale dell'elaborato, per la quale sarà utilizzata l'applicazione Meet di G Suite e che sarà oggetto di una successiva comunicazione.

.

Il Dirigente Scolastico prof. Giorgio Pietro Sturaro Firma autografa sostituita a mezzo stampa ai sensi dell'art. 3, comma 2 del D.L.vo n. 39/1993